## A PARTIR DEL 3.10.17 LOS ESTUDIANTES PUEDEN EMITIR SUS ESCOLARIDADES SIN LA FIRMA DE LA BEDELÍA. PASOS A SEGUIR:VALIDAR Y LUEGO IMPRIMIR.

## PASOS PARA VALIDAR POR ÚNICA VEZ UNA ESCOLARIDAD EN EL SISTEMA INFORMÁTICO

- 1) Dirigirse al sitio: <u>https://bedelias.udelar.edu.uy</u>
- 2) Clickear en ícono verde arriba a la izquierda que dice MENÚ
- 3) Allí se despliegan todas las diferentes posibilidades de aplicaciones que brinda el sistema.

## Ir a DATOS PERSONALES

- 4) Ingresar la cédula y clave.
- 5) Allí despliega los datos personales <u>para modificar estos</u> <u>datos</u> se hace click en el ícono con un lápiz verde.

Para <u>consentir la verificación de la escolaridad por terceros</u> vamos a OPCIONES ESCOLARIDAD y clickear en el ícono con el lápiz verde que está al lado de esa frase.

6) Nos despliega otro menú donde dice: consentimiento de verificación de escolaridad por terceros: SI NO.

Clickear en SI por única vez y luego tildar más arriba el ícono verde donde dice: OPCIONES ESCOLARIDAD.

7) ALLÍ por último aparecerá en OPCIONES ESCOLARIDAD:

Consentimiento de verificación por terceros: SÍ. Esto significa que el estudiante ya no necesita de la firma de la Bedelía de su Facultad para una escolaridad. Primeramente va y la valida por única vez y luego la imprime.

## <u>PASOS PARA SOLICITAR E</u> IMPRIMIR UNA ESCOLARIDAD

- 1) Dirigirse al sitio: <u>https://bedelias.udelar.edu.uy</u>
- 2) Clickear en ícono verde arriba a la izquierda que dice MENÚ
- 3) Allí se despliegan todas las diferentes posibilidades de aplicaciones que brinda el sistema.
- Ir a ESCOLARIDADES
  - 4) Ingresar la cédula y clave.
  - 5) Clickear en la opción de escolaridad que deseamos emitir
  - 6) Debemos clickear en RESULTADOS INTERMEDIOS SI Ó NO.
  - 7) Al costado derecho del menú aparece un ícono rojo que dice pdf clickeamos allí y nos aparece la escolaridad. Y ya se puede imprimir.
  - 8) A los efectos de que la persona que recibe la escolaridad quiera confirmar la veracidad de la escolaridad abajo del todo en la escolaridad hay un código de verificación que termite verificar la misma.

PARA VERIFICAR LA ESCOLARIDAD esto es PARA LOS QUE RECIBEN LA ESCOLARIDAD

1-Dirigirse al sitio: <u>https://bedelias.udelar.edu.uy</u>

2-Clickear en ícono verde arriba a la izquierda que dice MENÚ 3-Allí se despliegan todas las diferentes posibilidades de aplicaciones que brinda el sistema.

Ir a VERIFICAR ESCOLARIDAD

4-Completar con el código de verificación que se encuentra abajo en la escolaridad emitida, completar con las letras y números que se solicita para completar en el formulario y clickear en donde dice pdf. Y allí aparecerá la escolaridad.